## Handleiding urenregistratie | in geval van vaste uren op basis van contract

In je online administratie staat in je urenregistratie de 'geschatte' uren per maand vermeld. Als je verder niets wijzigt, zijn dit ook de opvanguren die opgenomen zijn in de maandelijkse gastoudervergoeding. Het kan voorkomen dat er in een maand juist meer of minder opvang plaatsvindt. Je kunt als gastouder deze afwijkende uren direct verwerken.

Het aanpassen van de opvanguren gaat als volgt.

- 1. Je logt in op jouw account in Mijngastouderburo.nl
- 2. Ga naar 'Administratie'

| •      | mijngastouderbur  | o. nl         |              |  | Welkom Gerda Gastouder | Mijn Account 🏺 |
|--------|-------------------|---------------|--------------|--|------------------------|----------------|
| Start  | Mijn Gegevens     | Administratie | Kenniswijzer |  |                        |                |
| Dashbo | ard Vraag stellen |               |              |  |                        |                |

- 3. Je komt nu direct in de urenregistratie
- 4. Klik op de blauwe cijfers vooraan in de regel van de betreffende ouder

|                                          | Urenregistratie |                                       |                 |                         |                   |                    |        |  |  |  |  |  |  |
|------------------------------------------|-----------------|---------------------------------------|-----------------|-------------------------|-------------------|--------------------|--------|--|--|--|--|--|--|
| Maandoverzicht                           | Selecteer eer   | Selecteer eerst de gewenste koppeling |                 |                         |                   |                    |        |  |  |  |  |  |  |
| Gastoudervergoeding<br>Opvangoverzichten | Nr.             | Ouder                                 | Gastouder       | Opvanglocatie           | Vestiging         | Formule            | Status |  |  |  |  |  |  |
| Jaaropgaves gastouder                    | 1012345         | Olga Ouder                            | Gerda Gastouder | 123456789 Bij Gastouder | ViaViela Lieshout | Commerciële opvang | Actief |  |  |  |  |  |  |
| Opvangplaatsen                           | Toon inac       | tieve koppelingen                     |                 |                         |                   |                    |        |  |  |  |  |  |  |

5. Je ziet voor ieder kind in het contract een tabel waarin tot en met de huidige maand de daadwerkelijke opvanguren zijn ingevuld. Deze zijn gelijk aan de 'geschatte' opvanguren. Je kunt het vakje met daadwerkelijke opvanguren bewerken en deze uren aanpassen naar de werkelijke opvanguren van die maand. Op deze wijze kun je een maand met afwijkende opvanguren toch juist registreren.

| « Terug naar overzicht<br>Maandoverzicht | Kies een jaar: 2018 🔻                                     |      |      |      |      |      |      |      |      |      |      |      |      |
|------------------------------------------|-----------------------------------------------------------|------|------|------|------|------|------|------|------|------|------|------|------|
| Gastoudervergoeding<br>Opvangoverzichten | Urenregistratie Karlijn Ouder                             | Jan  | Feb  | Mar  | Apr  | Mei  | Jun  | Jul  | Aug  | Sep  | Okt  | Nov  | Dec  |
| Opvangplaatsen                           | Opvangsoort                                               | BSO  | BSO  | BSO  | BSO  | BSO  | BSO  | BSO  | BSO  | BSO  | BSO  | BSO  | BSO  |
|                                          | Geschatte uren                                            | 40.0 | 40.0 | 40.0 | 40.0 | 40.0 | 40.0 | 40.0 | 40.0 | 40.0 | 40.0 | 40.0 | 40.0 |
|                                          | Daadwerkelijke uren                                       | 40.0 | 40.0 |      |      |      |      |      |      |      |      |      |      |
|                                          | Akkoord Ouder                                             |      |      |      |      |      |      |      |      |      |      |      |      |
|                                          | Toelichting: DOV = Dagopvang, BSO = Buitenschoolse Opvang |      |      |      |      |      |      |      |      |      |      |      |      |
|                                          | Urapragistratia Kasa Oudar                                |      |      |      |      |      |      |      |      |      |      |      |      |

6. Bewaar de ingevulde opvanguren met de knop 'Opslaan' rechtsonder in beeld. De vraagouder krijgt vervolgens een e-mail met het verzoek de geregistreerde opvanguren goed te keuren.

|  | Urenregistratie Koen Ouder |  |  |  |  |  |                    |
|--|----------------------------|--|--|--|--|--|--------------------|
|  |                            |  |  |  |  |  | Opvanguren Bewarer |